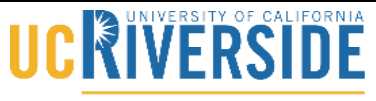

#### Knowledge Base

School of Medicine Office of Information Technology

Downloading and Installing VLC Player

### Downloading VLC (PC):

- 1. Click Here to start the downloading process.
- 2. Click on the "Download VLC" button.

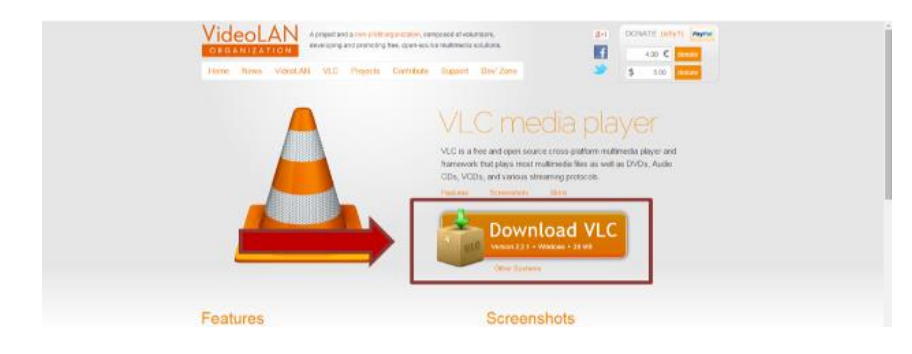

- 3. Make sure you know these three things before saving the VLC Download:
  - A) The folder location where the download file will be saved in.
  - B) The name of the download file.
  - C) Where the "Save" button is located.

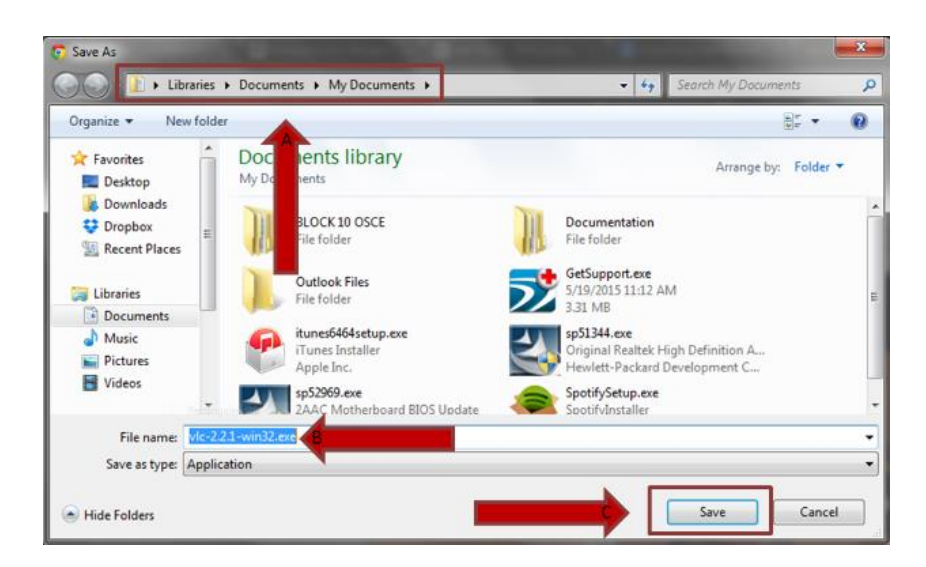

4. Click "Save."

### Knowledge Base

# 

School of Medicine

Office of Information Technology

- 5. Open the ".exe" file from Step 2B by locating it and double-clicking on the item.
- 6. Follow the instructions to install the software.

### Downloading VLC (Mac):

- 1. <u>Click Here</u> to start the downloading process.
- 2. Click on the "Download VLC" button.

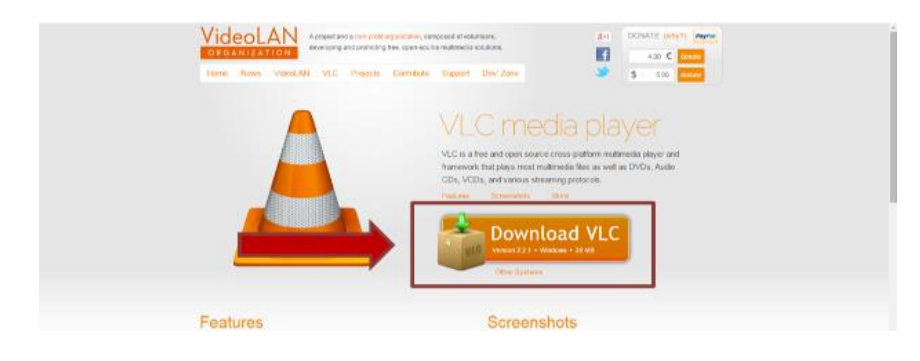

3. Click on the "Downloads" icon and then select the "vlc-2.2.1.dmg"

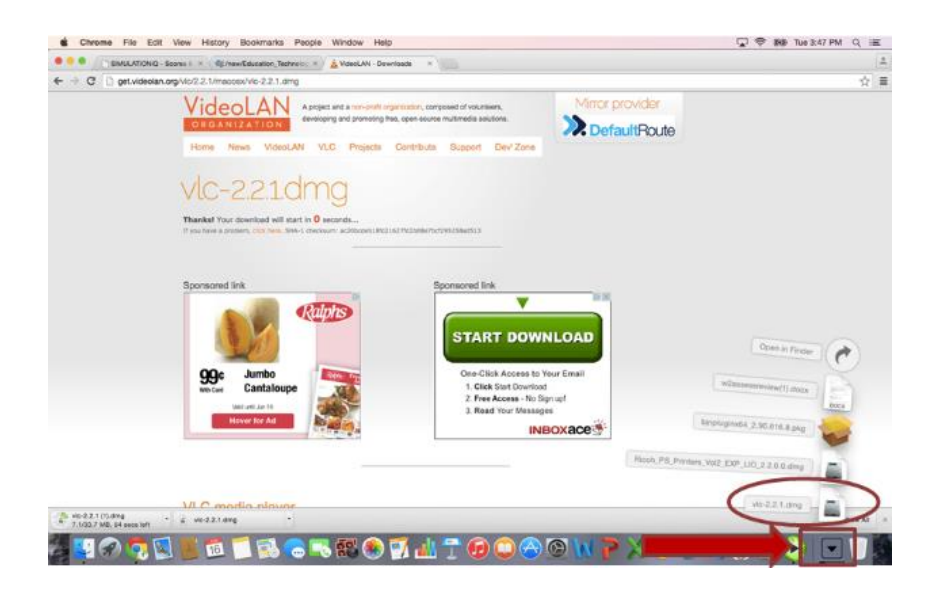

4. Drag the VLC icon into the Applications folder.

# UC RIVERSITY OF CALIFORNIA

#### School of Medicine Office of Information Technology

## Knowledge Base

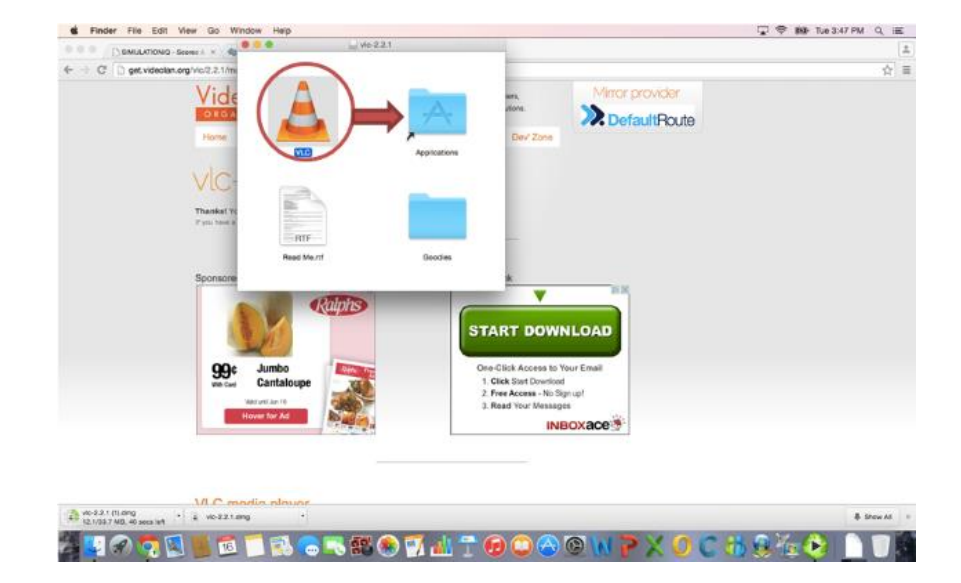